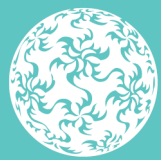

Banc Ceannais na hÉireann Central Bank of Ireland

Eurosystem

# **ORION Comments** User Guide

July 2023

# Contents

| Disclaimer                                          | 2  |
|-----------------------------------------------------|----|
| Introduction                                        | 4  |
| How to Receive Comments on ORION                    | 4  |
| How to Respond to ORION Application Form Queries    | 6  |
| How to Respond to Comments in the Feedback Document | 10 |
| Appendix                                            | 14 |

#### Disclaimer

The guidance in this document is correct as at the date of publication. The Central Bank regularly issues guidance to ensure compliance by regulated firms with their legal and regulatory obligations. Up to date guidance is available on the Central Bank website at the following address: www.centralbank.ie

# Introduction

This guide provides instructional support to applicants when using the comments functionality on ORION. It outlines how to receive and respond to comments issued by the Central Bank both on the ORION application forms and in a separate comments document.

### How to Receive Comments on ORION

When comments from the Central Bank have been received on ORION, the Status on ORION will change to 'Application Comments Issued' (refer to *Figure 1*) and in the Message column the applicant will see a bolded '**Message (1)**' notification, while the View column will also appear as bolded, and with a red outline, which indicates that there are comments on the Portal Application Form.

|                                   | Banc Ceannais na h<br>Central Bank of Irela<br>Eurosystem | Éireann<br>and     |                       | ORION                 |                   |                     |         |    | Logot<br>La<br>Institu |
|-----------------------------------|-----------------------------------------------------------|--------------------|-----------------------|-----------------------|-------------------|---------------------|---------|----|------------------------|
| A Hon                             | ne 🔪 Funds                                                |                    |                       |                       |                   |                     |         |    |                        |
| Menu                              | ບ <                                                       | Applications (New) | Applications (Closed) | Applications (Archive | ed)               |                     |         |    |                        |
| Sector                            |                                                           |                    |                       |                       |                   |                     |         |    |                        |
| > Funds (13)                      |                                                           | New                |                       |                       |                   |                     | Search  |    |                        |
| > Funds Servic                    | e Providers (1)                                           | Name               | Application Name      | C-Number              | Last Updated Date | Otations            | Wessage | Vi |                        |
| <ul> <li>Intermediarie</li> </ul> | ·S (0)                                                    | Comments Test      | UCITS Sub-            | 505005                | Apr 13 2017 14:59 | Application Comm    | Message | 6  | View                   |
| Messages (34)                     |                                                           |                    |                       |                       |                   | $\smile$            |         |    |                        |
| User Manual                       |                                                           | Charge Test        | UCITS Sub-            | 505001                | Apr 13 2017 14:55 | Application in Prog | Message | 0  | View                   |

#### Figure 1

Click on the '**Message (1)**' notification and a pop-up window appears (refer to *Figure 2*).

| a the       | Danc ceannais na nEneann                               |                    |                    |               |                  |                           |                    |             |      |
|-------------|--------------------------------------------------------|--------------------|--------------------|---------------|------------------|---------------------------|--------------------|-------------|------|
| No. 1       | Messages for UCITS Sub-Fund - Application for Approval |                    |                    |               |                  |                           |                    |             |      |
| 1           | <b>≥</b> ¶/>                                           | Communication Type | Subject            | Name          | C Number         | Contact                   | Received Date      |             |      |
| Menu        | $\geq$                                                 | Notification       | Application Review | Comments Test | 505005           | Your Application Reviewer | Apr 13 2017 3:18PM | View        |      |
| Sector      |                                                        |                    |                    |               |                  |                           |                    |             |      |
| > Funds (   |                                                        |                    |                    |               |                  |                           |                    |             | 2    |
| > Funds S   |                                                        |                    |                    |               |                  |                           |                    |             |      |
| > Interme   |                                                        |                    |                    |               |                  |                           |                    |             | - 6  |
| Messages    |                                                        |                    |                    |               |                  |                           |                    |             |      |
| User Manual |                                                        | Charge             | Test UCITS Sub-    | 505001        | Apr 13 2017 14:5 | 5 Application in Prog     | Message            | View Street | port |
| <b>-</b> :  | - 0                                                    |                    |                    |               |                  |                           |                    |             |      |

Figure 2

Click on 'View' on the right hand side of the pop-up and the link in *Figure 3* becomes visible. Note that this link is the Feedback Document which contains comments from the Central Bank.

| 155       | >>> Banc Cea                                                                                                    | nnais na hÉireann                 |                            | ORION         |                  |                           |                    | rogour        | change rasa |
|-----------|----------------------------------------------------------------------------------------------------|-----------------------------------|----------------------------|---------------|------------------|---------------------------|--------------------|---------------|-------------|
| 22        | Messages for UCITS Sub-Fund - Application for Approval                                                                                                    |                                   |                            |               |                  |                           |                    |               |             |
| <b>^</b>  | ≥¶/>                                                                                                    | Communication Type                | Subject                    | Name          | C Number         | Contact                   | Received Date      |               | -10         |
| Menu      |                                                                                                    | Notification                      | Application Review         | Comments Test | 505005           | Your Application Reviewer | Apr 13 2017 3:18PM | View          |             |
| Sector    |                                                                                                    |                                   |                            |               |                  |                           |                    |               |             |
| > Funds ( |                                                                                                    |                                   |                            |               |                  |                           |                    |               | 2           |
| ➤ Funds S |                                                                                                    |                                   |                            |               |                  |                           |                    |               |             |
| > Interme |                                                                                                    |                                   |                            |               |                  |                           |                    |               |             |
| Messages  | Name: Com                                                                                                    | nents Test                        |                            |               |                  |                           |                    |               |             |
| User Manu | Application<br>From: Your A                                                                                                    | on Review<br>Application Reviewer | To: Ap                     | plicant       |                  | Date: Apr 13 2017 3:18PM  |                    |               |             |
| Do you ne | New Com                                                                                                    | ments Received. In addition pl    | lease review the following | documents:    |                  |                           |                    | KONDIOWRId=11 |             |
| Contact U | <pre>c<bocument pre="" reedback<<="">https://test.onon.centralbank.ie/ap/upioad/JownloadUocument/data=%2/5JWKliay4PFpLYNG8Q4KdFV8m96Ys6%2hitgky/vqDXqAqkMU9mW1B/QGUU%2bP1CW8id=115</bocument></pre> |                                   |                            |               |                  |                           |                    |               |             |
|           |                                                                                                    |                                   |                            |               |                  |                           |                    |               |             |
|           |                                                                                                    |                                   |                            |               |                  |                           |                    | Close De      | etails      |
|           |                                                                                                    |                                   | 0.001                      | 502560        | lov 07 2016 14:5 | 2 Application Submitt     | Maccana            | Viou          | Evport      |

#### Figure 3

This Feedback Document must be responded to. Please refer to the 'How to Respond to Comments in the Feedback Document' section on pages 10-13 of this document, with regards to responding to these comments.

## How to Respond to ORION Application Form Queries

With regards responding to the ORION Application Form queries, click on 'View', which brings you to the 'Application Summary' page of the relevant fund, as per Figure 4.

The sections that the Central Bank have commented on are easily identifiable as they are outlined in red, have a status of 'Required' and they also have a red exclamation mark.

In the example in *Figure 4* below, the Structure section has a status of 'Required' as the Central Bank has commented on a question (or questions) within this section.

| Banc Ceannais na<br>Central Bank of Ire | hEireann<br>eland                                      | ORION                                                                                                    |                                          | Logout   Ona                           |
|-----------------------------------------|--------------------------------------------------------|----------------------------------------------------------------------------------------------------|------------------------------------------|----------------------------------------|
| Eurosystem                              |                                                        | Application Summary                                                                                              |                                          | Last Login: 10-<br>Institution Name: I |
| Home > Funds > C-5956                   | UCITS Sub-Fund - Applicat                              | Application Summary                                                                                              | Case status:Application Comments Issued  | CNumber 605005                         |
| Menu U < The det                        | following field sections a<br>ermined by the answers p | re required to complete the submission to CBI. These sections and<br>ovided in the Application Structure section | the questions contained in these section | ons are                                |
| > Funds (13)                            | Saction Reference                                      | Section                                                                                                    | Status                                   | Checklist                              |
| > Funds Service Providers (1)           | (i)                                                    | Structure                                                                                                    | * Required                               |                                        |
| > Intermediaries (0)                    | 2                                                      | Prospectus                                                                                                    | Vana                                     | \$                                     |
| Messages (33)                           | 8                                                      | Investment Through Subsidiaries                                                                                  | Not Required                             |                                        |
| User Manual                             | 9                                                      | Investment Management Agreement                                                                                  | Not Required                             |                                        |
| Do you need help?                       | 10                                                     | SubFund                                                                                                    | * Required                               |                                        |
| Contact US                              | 11                                                     | Distribution/Paying Agent /Representative Agent Agreement                                                        | Not Required                             |                                        |
|                                         |                                                        | Supplementary Documents                                                                                          | 🖌 Valid                                  |                                        |
|                                         |                                                        |                                                                                                    |                                          |                                        |
|                                         |                                                        |                                                                                                    |                                          |                                        |
|                                         |                                                        |                                                                                                    |                                          |                                        |
|                                         |                                                        |                                                                                                    |                                          |                                        |
|                                         |                                                        |                                                                                                    | F                                        | <b>j</b> Submit                        |

#### Figure 4

On clicking the 'Required' field for the Structure section the relevant comment is easily identifiable, i.e., it is the 'Read Comment!' which is highlighted in red, as per *Figure 5*.

| Banc Ceannais<br>Central Bank o                      | na hÉireann ORION<br>Ireland New Regulated Entity            | Logout   Change Pas<br>Hello<br>Last Login: 10-04          |
|------------------------------------------------------|--------------------------------------------------------------|------------------------------------------------------------|
| Home > Funds > UC                                    | TS Sub-Fund - Application for Ap 🕨 New Regulated Entity      | Case status:Application Comments Issued CNumber: Case ID:3 |
| Menu 👌 🖌                                             | * Indicates a mandatory field.                               |                                                            |
| Sector                                               | State the Name of the Sub Fund                               | Comments Test X                                            |
| > Funds (13)                                         | What is the Legal Structure of the UCITS?     Read comment ! | Unit Trust                                                 |
| > Funds Service Providers (1)                        |                                                              |                                                            |
| > Intermediaries (0)                                 |                                                              |                                                            |
| Messages (33)                                        |                                                              |                                                            |
| User Manual                                          |                                                              |                                                            |
| > Intermediaries (0)<br>Messages (33)<br>User Manual |                                                              |                                                            |

Figure 5

To view the comment click on the 'Read Comment!' field and the comment field pops up, as per *Figure 6*.

| Banc Ceannais                 | s na hÉireann                                      | 0                                      | RION                                                  |        | Logout   Change                                             |
|-------------------------------|----------------------------------------------------|----------------------------------------|-------------------------------------------------------|--------|-------------------------------------------------------------|
| Central Bank of<br>Eurosystem | of Ireland                                         | Comments                               |                                                       |        | Hello! C<br>Last Login: 10-04-2<br>Institution Nametitation |
| Home > Funds > U              |                                                    | Quality in t                           | What is the Legal Structure of the UCITS?             | $\sim$ | Case status:Application Comments Issued CNumber:505005 Case |
| Menu 🖒 🖌                      | * Indicates a mandatory field.                     | Question text                          |                                                       | $\sim$ |                                                             |
| Sector                        | <ul> <li>State the Name of the Sub Full</li> </ul> | Your answer to question                | Unit Trust                                            | ^      | Comments Test                                               |
| > Funds (13)                  | * What is the Legal Structure of                   | 100 QUESHON                            | 13/04/2017 15:18:28: Is this definitely a Unit Trust? | ~      | Unit Trust                                                  |
| > Funds Service Providers (1) |                                                    | Reviewer comments                      |                                                       | Q      |                                                             |
| > Intermediaries (0)          |                                                    | <ul> <li>Respond to comment</li> </ul> |                                                       | 0      |                                                             |
| Messages (33)                 |                                                    |                                        |                                                       |        |                                                             |
| User Manual                   |                                                    | <ul> <li>Cancel</li> </ul>             | 🖬 Subr                                                | nit    |                                                             |
| Do you need help?             |                                                    |                                        |                                                       |        |                                                             |
| Contact Us                    |                                                    |                                        |                                                       |        |                                                             |
|                               |                                                    |                                        |                                                       |        |                                                             |

Figure 6

The Central Bank comment appears below to the 'Reviewer comments' field, with a red asterisk (\*) pointing out the 'Respond to Comment' field where the applicant must respond to the Central Bank's comment, as highlighted below in *Figure 7*.

| Banc Ceannais na hEireann<br>Central Bank of Ireland<br>Eurosystem |                                                   | C                       | RION                                                  |                                                 |                                                             |
|--------------------------------------------------------------------|---------------------------------------------------|-------------------------|-------------------------------------------------------|-------------------------------------------------|-------------------------------------------------------------|
|                                                                    |                                                   |                         | Comments                                              | Hello!<br>Last Login: 10-04-<br>Institution Nan |                                                             |
| Home > Funds > 0                                                   | CITS Sub-Fund - Application for App               | Ourselfing tout         | What is the Legal Structure of the UCITS?             | $\wedge$                                        | Case status:Application Comments Issued CNumber:505005 Case |
| Menu 💍 🖌                                                           | * Indicates a mandatory field.                    | Question text           |                                                       | $\sim$                                          |                                                             |
| Sector                                                             | <ul> <li>State the Name of the Sub Ful</li> </ul> | Your answer to guestion | Unit Trust                                            | $\sim$                                          | Comments Test                                               |
| > Funds (13)                                                       | What is the Legal Structure of                    |                         |                                                       | $\sim$                                          | Unit Trust                                                  |
| > Fundo Convice Providera (4)                                      |                                                   | Reviewer comments       | 13/04/2017 15:18:28: Is this definitely a Unit Trust? | 0                                               |                                                             |
| Intermediaries (0)                                                 |                                                   | Respond to comment      | I confirm that this is a Unit Trust                   | 0                                               |                                                             |
| Messages (33)                                                      |                                                   |                         |                                                       |                                                 |                                                             |
| User Manual                                                        |                                                   | Cancel                  | 🖬 Subr                                                | nit                                             |                                                             |
| Do you need help?                                                  |                                                   |                         |                                                       |                                                 |                                                             |
| Contact Us                                                         |                                                   |                         |                                                       |                                                 |                                                             |
|                                                                    |                                                   |                         |                                                       |                                                 |                                                             |
|                                                                    |                                                   |                         |                                                       |                                                 |                                                             |
|                                                                    |                                                   |                         |                                                       |                                                 |                                                             |
|                                                                    |                                                   |                         |                                                       |                                                 |                                                             |

Figure 7

On completion of your response click 'Submit'. On doing this the following pop up window appears (refer to *Figure 8*) confirming that the response has been successfully saved.

| Banc Ceannai<br>Central Bank  | s na nEireann<br>of Ireland                                       | ORION                      |    | Hell                                                     |
|-------------------------------|-------------------------------------------------------------------|----------------------------|----|----------------------------------------------------------|
| Eurosystem                    |                                                                   | New Regulated Entity       |    | Last Login 70-0<br>Institution Name m                    |
| Home > Funds >                |                                                                   | ORION:                     |    | Case status Application Comments Issued CNumber 505005 C |
| Menu 🔾 <<br>Sector            | * Indicates a mandatory field.<br>* State the Name of the Sub Fun | Comment saved successfully |    | Comments Test                                            |
| > Funds (13)                  | What is the Legal Structure of                                    |                            | UK | Unit Trust                                               |
| > Funds Service Providers (1) |                                                                   |                            |    |                                                          |
| > Intermediaries (0)          |                                                                   |                            |    |                                                          |
| <b>E</b> :                    |                                                                   |                            |    |                                                          |

Figure 8

When all Central Bank comments on that relevant page of ORION Portal have been responded to ensure to click on 'Submit' to validate that page, as per *Figure 9*.

| Central Bank o                | f Ireland                                                  | Hello<br>Last Login 10-04                                  |
|-------------------------------|------------------------------------------------------------|------------------------------------------------------------|
| Eurosystem                    | New Regulated Entity                                       | Institution Name Hor                                       |
| Home > Funds > U              | CITS Sub-Fund - Application for Ap( 🔪 New Regulated Entity | Case status:Application Comments Issued CNumber:505005 Cas |
| Menu 💍 🖌                      | * Indicates a mandatory field.                             |                                                            |
| Sector                        | State the Name of the Sub Fund                             | Comments Test                                              |
| > Funds (13)                  | What is the Legal Structure of the UCITS?     Read comm    | unit Trust                                                 |
| > Funds Service Providers (1) |                                                            |                                                            |
| > Intermediaries (0)          |                                                            |                                                            |
| Messages (33)                 |                                                            |                                                            |
| User Manual                   |                                                            |                                                            |
| Do you need help?             |                                                            |                                                            |
| Contact Us                    |                                                            |                                                            |
|                               |                                                            |                                                            |
|                               |                                                            |                                                            |
|                               |                                                            |                                                            |
|                               |                                                            |                                                            |
|                               |                                                            |                                                            |
|                               | Cancel                                                     | 🖬 Submit                                                   |

#### Figure 9

Ensure all relevant sections that are marked as 'Required' are responded to. In the example in *Figure 10*, click on the 'Required' field for the Sub-Fund section.

| Banc Ceannais na                      | hEireann                                                                            | ORION                                                                                                    |       |                         |                 |                               |
|---------------------------------------|-------------------------------------------------------------------------------------|----------------------------------------------------------------------------------------------------|-------|-------------------------|-----------------|-------------------------------|
| Eurosystem                            | eland                                                                               | Application Summary                                                                                                    |       |                         |                 | Last Login<br>Institution Nam |
| Home > Funds > C-5                    | UCITS Sub-Fund - Applicat                                                           | Application Summary                                                                                                    |       | Case status:Application | Comments Issued | CNumber                       |
| Menu O The<br>determined<br>Sector In | following field sections a<br>ermined by the answers p<br>formation Section must be | re required to complete the submission to CBI. These sections and the<br>rovided in the Application Structure section<br>e completed | e que | estions contained in    | these section   | ons are                       |
| > Funds (13)                          | Section Reference                                                                   | Section                                                                                                    | Sta   | itus                    | Help            | Checklist                     |
| > Funds Service Providers (1)         | (i)                                                                                 | Structure                                                                                                    |       | 🖌 Valid                 |                 |                               |
| > Intermediaries (0)                  | 2                                                                                   | Prospectus                                                                                                    |       | 🖌 Valid                 |                 | \$                            |
| Messages (33)                         | 8                                                                                   | Investment Through Subsidiaries                                                                                                    |       | Not Required            |                 |                               |
| User Manual                           | 9                                                                                   | Investment Management Agreement                                                                                                    |       | NOT REQUIRE             |                 |                               |
| Do you need help?                     | 10                                                                                  | SubFund                                                                                                    | (     | ★ Required              |                 |                               |
| Contact Us                            | 11                                                                                  | Distribution/Paying Agent /Representative Agent Agreement                                                                            |       | Not Required            |                 |                               |
|                                       |                                                                                     | Supplementary Documents                                                                                                    |       | 🖌 Valid                 |                 |                               |
|                                       |                                                                                     |                                                                                                    |       |                         |                 |                               |

#### Figure 10

At the bottom of the page the relevant pages that have accompanying comments are easily identifiable, i.e. Steps 1 – 3, with all relevant steps which have an accompanying comment or comments being displayed in red and pink, as displayed in *Figure 11* below.

The 'Read Comment' in red clearly displays where the relevant Central Bank comment is on that particular page.

| Banc Ceannais<br>Central Bank o                 | na hEireann ORION                                                                                                    | Hello!                                                                                                    |
|-------------------------------------------------|----------------------------------------------------------------------------------------------------|----------------------------------------------------------------------------------------------------|
| Eurosystem                                      | SubFund                                                                                                    | Last Login: 10-04-<br>Institution Nam <del>entic</del> C                                                       |
| Home > Funds > C-                               | HTTP: Content - Applical > Application Summary > SubFund                                                                                               | Case status Application Comments Issued CNumber Case                                                           |
| Menu 🕐 🗸                                        | * Indicates a mandatory field.                                                                                                    |                                                                                                    |
| sector                                          | 10.1.1 Name of UCITS (Umbrella) Fund                                                                                                    | Search Legal Entity                                                                                            |
| > Funds (13)                                    |                                                                                                    | Lannananananananananananananananananana                                                                        |
| <ul> <li>Funds Service Providers (1)</li> </ul> | Entity Number                                                                                                    | Entity Name                                                                                                    |
| Intermediaries (0)                              | 20020                                                                                                    | ic and the second second second second second second second second second second second second second second s |
| Messages (33)                                   | 10.1.1.1 Name of new sub-fund                                                                                                    | Comments Test                                                                                                  |
| User Manual                                     | 10.1.1.2 Provide the name of existing Sub-Funds of the Umbrella                                                                                        | ^                                                                                                    |
| Contact lie                                     |                                                                                                    |                                                                                                    |
| contact os                                      | 10.1.1.3 Was the umbrella authorised prior to 30 June 2005 and can employ leverage?                                                                    | Select                                                                                                    |
|                                                 | 10.1.1.4 Confirm that the Sub-Fund has taken measures necessary to apply segregated liability                                                          | ity between sub-fundsSelect-                                                                                   |
|                                                 | 10.2 Legal structure                                                                                                    | Unit Trust                                                                                                    |
|                                                 | <ul> <li>10.2.1 Provide the email address of the individual within the legal advisor for whose attention<br/>correspondence should issue to</li> </ul> | the Central Bank Read comment                                                                                  |
|                                                 | 10.2.2 Provide the email address of the UCITS/Management Company                                                                                       | ie                                                                                                    |
|                                                 | 10.3.1 Investment Manager(s) appointed to the sub-fund                                                                                                 | Add Details                                                                                                    |
|                                                 |                                                                                                    |                                                                                                    |
|                                                 | 10.3.2 Any third party contracted by the UCITS or management company acting for the UCITS                                                              | 'S to carry out its work Add Details                                                                           |
|                                                 |                                                                                                    |                                                                                                    |
|                                                 | 10.4.1 Confirm which of the following ranges best represents the likely shareholder base of the                                                        | he UCITS/Sub Fund(s) 1,000-4,999                                                                               |
|                                                 | * 10.4.2 Is it intended to promote the sale of units/shares of the UCITS/Sub-Fund(s) to Irish Re                                                       | asidents? No                                                                                                   |
|                                                 | • 10.4.3 Is the UCITS seeking derogations from the following Regulations?                                                                              | No                                                                                                    |
|                                                 | 10.4.3.1 Confirm the applicable regulation(s)                                                                                                    | v                                                                                                    |
|                                                 | Back Step 1 -                                                                                                    | 3 Save For Later Next                                                                                          |

Figure 11

Once all Central Bank comments on ORION Portal have been answered ensure to validate these responses by clicking 'Validate' at the bottom of the final step of that section of ORION Portal, as per *Figure 12*.

| Banc Ceannais                          | ina hEireann ORION                                                                                                    |                                    |                                                    |
|----------------------------------------|----------------------------------------------------------------------------------------------------|------------------------------------|----------------------------------------------------|
| Central Bank of<br>Eurosystem          | f Ireland Search Umbrella Funds                                                                                                    |                                    | Hello!<br>Last Login: 13-04<br>Institution Network |
| Home > Funds > C                       | JCITS Sub-Fund - Applicat > Application Summary > SubFund C                                                                                                    | ase status:Application in Progress | CNumber:505001 Car                                 |
| Menu 💍 🗸                               | * Indicates a mandatory field.                                                                                                    |                                    |                                                    |
| Sector                                 | 10.5.1.3.4 an expected level of leverage is inserted which is calculated using the sum of the notionals method in respect                                                                                                    |                                    |                                                    |
| > Funds (13)                           | of a UCITS using the VaR approach<br>10.5 Please provide any additional information in relation to the application which should be considered by the                                                                                                    |                                    |                                                    |
| > Funds Service Providers (1)          | Crease provide any accession information in reliably to application which also be considered by the<br>Central Bank such as details of any proposed dergations which have been cleared by the Central Bank,<br>proposed authorisation date, any usual features of the UCITS etc.                     |                                    | $\sim$                                             |
| <ul> <li>Intermediaries (0)</li> </ul> | 10.7.1 Is the UCITS replicating an index as per Regulation 71?                                                                                                    | No                                 | ~                                                  |
| Messages (33)<br>User Manual           | 19.7.1.1 Insert the Article/Clause number of the constitutional document that provides for the replication of an index                                                                                                    |                                    |                                                    |
| Do you need help?                      | 10.7.1.2 Confirm that there is no reference to the UCITS availing of the Regulation 71 limits                                                                                                    |                                    |                                                    |
| Contact Us                             | 10.7.2 Is the UCITS a Short Term Money Market Fund?                                                                                                    | No                                 | ~                                                  |
|                                        | 10.7.2.1 Does the Short-Term Money Market Fund follow an amortised cost valuation methodology?                                                                                                    | Select                             | $\checkmark$                                       |
|                                        | 10.7.2.1.1                                                                                                    |                                    |                                                    |
|                                        | (a) Confirm that the Short-Term Money Market Fund is obtaining a triple-A rating from an internationally recognised rating agency                                                                                                    | 0                                  |                                                    |
|                                        | (b) Confirm a letter from the management company/investment manager confirming that it is currently managing, or has previously<br>managed, a triple-A rated money market Fund is attached                                                                                                    | 0                                  |                                                    |
|                                        | (c) Confirm that the management company or the investment manager has supplied sufficient information to the Central Bank to<br>demonstrate appropriate experise in the operation of this type of money market fund and the Central Bank has indicated that the fun<br>application may be submitted. | nd                                 |                                                    |
|                                        | 10.7.3 Is the UCITS a Money Market Fund?                                                                                                    | No                                 | ~                                                  |
|                                        | 10.7.4 Is the UCITS Guaranteed                                                                                                    | No                                 | ~                                                  |
|                                        | 197.4.1 Confirm that the guarantor is a)an entity of good sustance and standing and (b) a credit institution with paid up<br>share capital in excess of €100 million which is of a type that is mentioned in Regulation (7) of the Central<br>Bank UCITS Regulations.                                |                                    |                                                    |
|                                        | 10.7.5 Confirm that the documentation will be submitted to the Irish Stock Exchange if the sub-fund(s) is(are) seeking<br>a listing                                                                                                    | No                                 | ~                                                  |
|                                        |                                                                                                    | Save For Later                     | 🖳 Validate                                         |

#### Figure 12

This brings you back to the Application Summary page, where all sections should now be appearing as 'Valid'.

### How to Respond to Comments in the Feedback Document

While the ORION Portal Application Form questions have now been responded to, the comments contained in the Feedback Document also need to be addressed. In order to do this click on the 'Valid' field for 'Supplementary Documents' as shown in *Figure 13* below.

| State in         | Banc Ceannais                                                                                                    | na hEireann       |                     | ORION                                                     |     |                         |                 |                   |  |  |
|------------------|----------------------------------------------------------------------------------------------------|-------------------|---------------------|-----------------------------------------------------------|-----|-------------------------|-----------------|-------------------|--|--|
| the second       | Central Bank o                                                                                                    | f Ireland         |                     | Application Summany                                       |     |                         |                 | H<br>Last Login:: |  |  |
|                  | Eurosystem                                                                                                    |                   | Application Summary |                                                           |     |                         |                 | Institution Name  |  |  |
| A Hom            | e > Funds > 🔳                                                                                                    | JCITS Sub-F       | und - Applical      | Application Summary                                       |     | Case status:Application | Comments Issued | CNumber 000000    |  |  |
| Menu             | tenu U The following field sections are required to complete the submission to CBI. These sections and the questions contained in these sections are determined by the answers provided in the Application Structure section |                   |                     |                                                           |     |                         |                 |                   |  |  |
| Sector           |                                                                                                    | * Information Sec | tion must be        | e completed                                               |     |                         |                 |                   |  |  |
| > Funds (13)     |                                                                                                    | Section Refe      | rence               | Section                                                   | Ste | itus                    | Help            | Checklist         |  |  |
| > Funds Service  | e Providers (1)                                                                                                    | (i                | )                   | Structure                                                 |     | 🖌 Valid                 |                 |                   |  |  |
| > Intermediaries | S (0)                                                                                                    | 2                 | 2                   | Prospectus                                                |     | 🖌 Valid                 |                 | *                 |  |  |
| Messages (33)    |                                                                                                    | 8                 | 3                   | Investment Through Subsidiaries                           |     | Not Required            |                 |                   |  |  |
| User Manual      |                                                                                                    | 9                 | )                   | Investment Management Agreement                           |     | Not Required            |                 |                   |  |  |
| Do you need he   | lp?                                                                                                    | 1                 | 0                   | SubFund                                                   |     | 🖌 Valid                 |                 |                   |  |  |
| Contact Us       |                                                                                                    | 1                 | 1                   | Distribution/Paying Agent /Representative Agent Agreement |     | Not Required            |                 |                   |  |  |
|                  |                                                                                                    |                   |                     | Supplementary Documents                                   | C   | ✔ Valid                 |                 |                   |  |  |
|                  |                                                                                                    |                   |                     |                                                           |     |                         |                 |                   |  |  |
|                  |                                                                                                    |                   |                     |                                                           |     |                         |                 |                   |  |  |
|                  |                                                                                                    |                   |                     |                                                           |     |                         |                 |                   |  |  |
|                  |                                                                                                    | Back              |                     |                                                           |     |                         | F               | Submit            |  |  |

Figure 13

To upload your pre-prepared word 'Response to Comments/Document Feedback' document click on the file field under the heading of 'Document Feedback' as highlighted in *Figure 14*.

| Banc Ceannais na hÉireann ORION        |                                       |           |            |                                                                     |                                       |                                                              |                  |  |
|----------------------------------------|---------------------------------------|-----------|------------|---------------------------------------------------------------------|---------------------------------------|--------------------------------------------------------------|------------------|--|
| Cer<br>Eur                             | Central Bank of Ireland<br>Eurosystem |           |            | Supplementary Document                                              |                                       | Hello<br>Last Login:10-04<br>Institution Nam <del>e.Mo</del> |                  |  |
| A Home >                               | Funds > C                             | JCIT      | S Sub-Fund | I - Applical > Application Summary > Supplementary Document Case st | tus:Application Comments Iss          | ed CNumbe                                                    |                  |  |
| Menu                                   |                                       | Mandatory | Documen    | ts                                                                  |                                       |                                                              |                  |  |
| Sector                                 |                                       | Valid     | Section    | Document Type                                                       | Document<br>Name                      |                                                              | Requir<br>Option |  |
| Funds (13)                             |                                       | V         |            | Letter seeking approval of sub-funds                                | Test Administration<br>Agreement.docx | ſ                                                            | Required         |  |
| Funds Service Pro                      | oviders (1)                           | 1         |            | Section 10 - Supplement                                             | Test IVM<br>Agreement.docx            |                                                              | Required         |  |
| <ul> <li>Intermediaries (0)</li> </ul> |                                       | V         |            | Section 2 - Prospectus                                              | Test Depositary<br>Agreement.docx     | 1                                                            | Required         |  |
| vessages (33)<br>Iser Manual           |                                       |           |            | Investment Advisory Agreement                                       |                                       |                                                              | Optional         |  |
| Do you need help?                      |                                       |           |            | Distribution/Paying Agent/Representative Agent Agreement            |                                       | 1                                                            | Optional         |  |
| Contact Us                             |                                       |           |            | Country Supplement                                                  |                                       |                                                              | Optional         |  |
|                                        |                                       |           |            | Document Feedback                                                   |                                       | 1                                                            | Optional         |  |
|                                        |                                       |           |            | Cover Letter                                                        |                                       |                                                              | Optional         |  |

Figure 14

As per *Figure 15*, click on 'New' and upload the relevant document from your local drive/network, as per Figures 16, 17 and 18.

<u>Please note:</u> For UCITS and RIAIF applications, when responding to comments at later drafts of the application, please use the naming convention as outlined in the Appendix to this document.

| Banc Ceannais                                   | na hEirear | ın         | ORION                                                                                                    |                                       | Logo                    |                          |  |
|-------------------------------------------------|------------|------------|----------------------------------------------------------------------------------------------------|---------------------------------------|-------------------------|--------------------------|--|
| Eurosystem                                      | f Ireland  |            | Supplementary Document                                                                                                    | Jocument Last Login: 10-0-            |                         |                          |  |
| Home > Funds > C                                | UCIT       | S Sub-Fund | I - Applical > Application Summary > Supplementary Document Case status A                                                                                                    | pplication Comments Issu              | ed CNumb                | e <del>=505005-</del> Ca |  |
| Menu 💍 🧹                                        | Mandatory  | Documen    | ts                                                                                                    |                                       |                         |                          |  |
| Sector                                          | Valid      | Section    | Document Type                                                                                                    | Document<br>Name                      |                         | Require<br>Option:       |  |
| > Funds (13)                                    | V          |            | Letter seeking approval of sub-funds                                                                                                    | Test Administration<br>Agreement.docx | ſ                       | Required                 |  |
| <ul> <li>Funds Service Providers (1)</li> </ul> | ¥          |            | Section 10 - Supplement                                                                                                    | Test IVM<br>Agreement.docx            |                         | Required                 |  |
| Messages (3)                                    | 1          |            | Section 2 - Prospectus                                                                                                    | Test Depositary<br>Agreement.docx     |                         | Required                 |  |
| User Manual                                     |            |            | Investment Advisory Agreement                                                                                                    |                                       |                         | Optional                 |  |
| Do you need help?                               |            |            | Distribution/Paying Agent/Representative Agent Agreement                                                                                                    |                                       | ſ                       | Optional                 |  |
| Contact Us                                      |            |            | Country Supplement                                                                                                    |                                       |                         | Optional                 |  |
|                                                 |            |            | Document Feedback                                                                                                    |                                       | -                       | Opecal                   |  |
|                                                 |            |            | Cover Letter                                                                                                    |                                       | Nev                     | v                        |  |
|                                                 |            |            | A letter from the Depositary confirmining that the agent appointed is one of the following: An EU credit institution;<br>or A Bank authorised in a Member State of the European Economic Area (EEA) (Norway, Iceland, Leichtenstein);<br>or A Bank authorised by a signatory state, other than an EU Member State, or a Member State of the EEA, to the<br>Basie Capital Convergence Agreement of July 1988 (Switzerland, Canada, Japan, United States) or An entity<br>authorised under the Markets in Financial Instruments Directive Implementing legislation and is subject to client<br>money rules; |                                       | Dele<br>View<br>Add Doc | te<br>te<br>v            |  |
|                                                 |            |            | Provide in a covering letter the particulars of the classes that restrict investment to specific categories of<br>unitholders (including details of the target audience and how it complies with the Unit Trust Act 1990) as well as<br>confirmation that the proposal complies with the Unit Trust Act 1990, in relation to public participation                                                                                                    |                                       | ſ                       | Optional                 |  |

#### Figure 15

| Banc Ceannais<br>Central Bank of<br>Eurosystem  | s na hÉireann<br>of Ireland | ORION<br>Document Upload               | Logoot - Change<br>Hello:<br>Last Login f0-4-1<br>Institution Name data |
|-------------------------------------------------|-----------------------------|----------------------------------------|-------------------------------------------------------------------------|
| Home > Funds > C                                | UCITS Sub-Fund - Applical > | Application Summary > Document Summary | Case status:Application Comments Issued CNumber:505000 Case             |
| Menu 💍 🧹                                        |                             |                                        |                                                                         |
| Sector                                          |                             |                                        |                                                                         |
| > Funds (13)                                    | File Location               |                                        | Browse                                                                  |
| <ul> <li>Funds Service Providers (1)</li> </ul> | Document Type               |                                        | Document Feedback                                                       |
| Intermediaries (0)                              | Decument Name               |                                        |                                                                         |
| Messages (33)                                   | Document Name               |                                        |                                                                         |
| User Manual                                     |                             |                                        |                                                                         |
| Do you need help?                               | • Васк                      |                                        | Submit                                                                  |
| a                                               |                             |                                        |                                                                         |

#### Figure 16

| 1.36-1                             | Banc Ceannais na hÉireann<br>Central Bank of Ireland |                             |                       | ORION         |                                         | Logour   Change<br>Hello!               |
|------------------------------------|------------------------------------------------------|-----------------------------|-----------------------|---------------|-----------------------------------------|-----------------------------------------|
| 100                                | Eurosystem                                           |                             | Do                    | cument Upload |                                         | Last Login: 10-04-<br>Institution Name: |
| A Home                             | > Funds > C                                          | JCITS Sub-Fund - Applical 🔪 | Application Summary > |               | Case status:Application Comments Issued | CNumber                                 |
| Menu                               |                                                      |                             |                       |               |                                         |                                         |
| Sector                             |                                                      |                             |                       |               |                                         |                                         |
| > Funds (13)                       |                                                      | File Location               |                       |               | Test Feedback Document                  | f 🗁 Browse                              |
| Funds Service                      | Providers (1)                                        | Document Type               |                       |               | Document Feedback                       |                                         |
| <ul> <li>Intermediaries</li> </ul> | (0)                                                  | Document Name               |                       |               | Test Feedback Document                  | from Legal Adviser.                     |
| Messages (33)                      |                                                      |                             |                       |               |                                         | $\sim$                                  |
| User Manual                        |                                                      | 4 Paak                      |                       |               | (                                       | E Submit                                |
| Do you need help                   | p?                                                   | Dack                        |                       |               |                                         | H Sublin                                |
| Contact Us                         |                                                      |                             |                       |               |                                         |                                         |
| Contact Us                         |                                                      |                             |                       |               |                                         |                                         |

Figure 17

| Banc Ceannais na nEireann<br>Central Bank of Ireland<br>Eurosystem |                                 |   | Decument Upload                                                                       |                                         | Hello!  <br>Last Login: 10-04-2<br>Institution Name: #000 |
|--------------------------------------------------------------------|---------------------------------|---|---------------------------------------------------------------------------------------|-----------------------------------------|-----------------------------------------------------------|
| Home > Funds > C-                                                  | Susces UCITS Sub-Fund - Applica | 0 | ORION:                                                                                | Case status:Application Comments Issued | CNumber 5 Case                                            |
| Menu 💍 🚽                                                           |                                 |   | Your document is currently uploading to the Orion System, when all required documents |                                         |                                                           |
| Sector                                                             |                                 |   | are uploaded successfully for the section the section will update to same.            |                                         |                                                           |
| > Funds (13)                                                       | File Location                   |   |                                                                                       | Test Feedback Document                  | f 🗁 Browse                                                |
| <ul> <li>Funds Service Providers (1)</li> </ul>                    | Document Type                   |   |                                                                                       | Document Feedback                       |                                                           |
| Messages (2)                                                       | Document Name                   |   |                                                                                       | Test Feedback Document f                | rom Legal Adviser.                                        |
| User Manual                                                        |                                 |   |                                                                                       |                                         |                                                           |
| Do you need help?                                                  |                                 |   |                                                                                       |                                         | 🖬 Submit                                                  |

Figure 18

At this point the Feedback Document has been uploaded and you can click 'Application Summary' to return to the home page for the relevant fund (refer to *Figure 19*).

| Home > Funds > C                                |                              |         |                                                          |                                                      |  |                    |  |  |  |  |
|-------------------------------------------------|------------------------------|---------|----------------------------------------------------------|------------------------------------------------------|--|--------------------|--|--|--|--|
| Menu 👌 🗸                                        | Menu 👌 🗸 Mandatory Documents |         |                                                          |                                                      |  |                    |  |  |  |  |
| Sector                                          | Valid                        | Section | Document Type                                            | Document<br>Name                                     |  | Require<br>Options |  |  |  |  |
| > Funds (13)                                    | $\checkmark$                 |         | Letter seeking approval of sub-funds                     | Test Administration<br>Agreement.docx                |  | Required           |  |  |  |  |
| <ul> <li>Funds Service Providers (1)</li> </ul> | $\checkmark$                 |         | Section 10 - Supplement                                  | Test IVM<br>Agreement.docx                           |  | Required           |  |  |  |  |
| > Intermediaries (0)                            | ¥                            |         | Section 2 - Prospectus                                   | Test Depositary<br>Agreement.docx                    |  | Required           |  |  |  |  |
| User Manual                                     |                              |         | Investment Advisory Agreement                            |                                                      |  | Optional           |  |  |  |  |
| Do you need help?                               |                              |         | Distribution/Paying Agent/Representative Agent Agreement |                                                      |  | Optional           |  |  |  |  |
| Contact Us                                      |                              |         | Country Supplement                                       |                                                      |  | Optional           |  |  |  |  |
|                                                 |                              |         | Document Feedback                                        | Test Feedback<br>Document from Legal<br>Adviser.docx |  | Optional           |  |  |  |  |
|                                                 |                              |         | Cover Letter                                             |                                                      |  | Optional           |  |  |  |  |

#### Figure 19

At this point everything is validated and the submission is ready to be returned to the Central Bank. Click 'Submit', as per *Figure 20*.

| Banc Ceannais na                                                                                                    | hÉireann                  | ORION                                                     |     |                         |                 | Logout   Cr                         |  |  |  |
|----------------------------------------------------------------------------------------------------|---------------------------|-----------------------------------------------------------|-----|-------------------------|-----------------|-------------------------------------|--|--|--|
| Central Bank of Ire                                                                                                    | eland                     | Application Summary                                       |     |                         |                 | H<br>Last Login:<br>Institution Nam |  |  |  |
| Home > Funds > C-                                                                                                    | UCITS Sub-Fund - Applicat | Application Summary                                       |     | Case status:Application | Comments Issued | CNumber:505006                      |  |  |  |
| Menu The following field sections are required to complete the submission to CBI. These sections and the questions contained in these sections are determined by the answers provided in the Application Structure section |                           |                                                           |     |                         |                 |                                     |  |  |  |
| > Funds (13)                                                                                                    | Section Reference         | Section                                                   | Sta | tus                     | Help            | Checklist                           |  |  |  |
| <ul> <li>Funds Service Providers (1)</li> </ul>                                                                                                    | (1)                       | Structure                                                 |     | Valid                   |                 |                                     |  |  |  |
| Intermediaries (0)                                                                                                    | 2                         | Prospectus                                                |     | 🗸 Valid                 |                 | \$                                  |  |  |  |
| Messages (33)                                                                                                    | 8                         | Investment Through Subsidiaries                           |     | Not Required            |                 |                                     |  |  |  |
| User Manual                                                                                                    | 9                         | Investment Management Agreement                           |     | Not Required            |                 |                                     |  |  |  |
| Do you need help?                                                                                                    | 10                        | SubFund                                                   |     | 🗸 Valid                 |                 |                                     |  |  |  |
| Contact Us                                                                                                    | 11                        | Distribution/Paying Agent /Representative Agent Agreement |     | Not Required            |                 |                                     |  |  |  |
|                                                                                                    |                           | Supplementary Documents                                   |     | 🗸 Valid                 |                 |                                     |  |  |  |
|                                                                                                    |                           |                                                           |     |                         |                 |                                     |  |  |  |
|                                                                                                    |                           |                                                           |     |                         |                 |                                     |  |  |  |
|                                                                                                    |                           |                                                           |     |                         |                 |                                     |  |  |  |
|                                                                                                    |                           |                                                           |     |                         |                 |                                     |  |  |  |
|                                                                                                    | Back                      |                                                           |     |                         | F               | Submit                              |  |  |  |

Figure 20

| Banc Ceannais                 | s na nEireann                                                                             | ORION                                                                               |                 |                        | U ,                            |
|-------------------------------|-------------------------------------------------------------------------------------------|-------------------------------------------------------------------------------------|-----------------|------------------------|--------------------------------|
| Eurosystem                    | n Ireland                                                                                 | Application Summary                                                                 |                 |                        | Last Login:<br>Institution Nam |
| Home > Funds > C              | Second UCITS Sub-Fund - Applica                                                           | ORION:                                                                              | Case status App | lication Comments Issu | ued CNumber                    |
| Menu 💍 🧹                      | The following field sections<br>determined by the answers<br>* Information Section must b | Please confirm initial submission of<br>C-THERE Sub-Fund - Application for Approval | ons contair     | ed in these sec        | tions are                      |
| > Funds (13)                  | Section Reference                                                                         | CONFIRM                                                                             | CANCEL          | Help                   | Checklist                      |
| > Funds Service Providers (1) | (i)                                                                                       | Structure                                                                           | Valid           |                        |                                |
| > Intermediaries (0)          | 2                                                                                         | Prospectus                                                                          | 🖌 Valid         |                        | *                              |
| Messages (33)                 | 8                                                                                         | Investment Through Subsidiaries                                                     | Not Required    |                        |                                |
| User Manual                   | 9                                                                                         | Investment Management Agreement                                                     | Not Required    |                        |                                |
| Do you need help?             | 10                                                                                        | SubFund                                                                             | 🖌 Valid         | 1                      |                                |
| Contact Us                    | 11                                                                                        | Distribution/Paying Agent /Representative Agent Agreement                           | Not Required    |                        |                                |
|                               |                                                                                           | Supplementary Documents                                                             | 🗸 Valid         |                        |                                |
|                               |                                                                                           |                                                                                     |                 |                        |                                |

#### Click 'Confirm' as per Figure 21.

Figure 21

The Status of the fund application now appears on the ORION home page as 'Application Submitted' and is back with the Central Bank for review. *Figure 22* refers.

| Banc Ceannais na<br>Central Bank of In | hEireann<br>eland                                      | ORION                                                                                                    |                                             | Hel                                  |
|----------------------------------------|--------------------------------------------------------|----------------------------------------------------------------------------------------------------|---------------------------------------------|--------------------------------------|
| Eurosystem                             |                                                        | Application Summary                                                                                          |                                             | Last Login: 10-<br>Institution Namer |
| Home > Funds > C-See                   | UCITS Sub-Fund - Applicat                              | Application Summary                                                                                          | Case status:Application Comments Issue      | ed CNumber                           |
| Menu 👌 🗸 The                           | following field sections a<br>ermined by the answers p | re required to complete the submission to CBI. These section<br>rovided in the Application Structure section | s and the questions contained in these sect | ions are                             |
| Sector * In                            | formation Section must b                               | e completed                                                                                                  |                                             |                                      |
| > Funds (13)                           | Section Reference                                      | Section                                                                                                    | Status Help                                 | Checklist                            |
| > Funds Service Providers (1)          | (i)                                                    | Structure                                                                                                    | * Required                                  |                                      |
| > Intermediaries (0)                   | 2                                                      | Prospectus                                                                                                   | V and                                       | *                                    |
| Messages (33)                          | 8                                                      | Investment Through Subsidiaries                                                                              | Not Required                                |                                      |
| User Manual                            | 9                                                      | Investment Management Agreement                                                                              | Nor Required                                |                                      |
| Do you need help?                      | 10                                                     | SubFund                                                                                                    | ★ Required                                  |                                      |
| Contact Us                             | 11                                                     | Distribution/Paying Agent /Representative Agent Agreement                                                    | Not Required                                |                                      |
|                                        |                                                        | Supplementary Documents                                                                                      | ✓ Valid                                     |                                      |
|                                        |                                                        |                                                                                                    |                                             |                                      |
|                                        |                                                        |                                                                                                    |                                             |                                      |
|                                        |                                                        |                                                                                                    |                                             |                                      |
|                                        |                                                        |                                                                                                    |                                             |                                      |
|                                        |                                                        |                                                                                                    |                                             |                                      |
|                                        | Back                                                   |                                                                                                    |                                             | r Submit                             |

Figure 22

## Appendix

#### Naming convention requirements for documentation submitted on ORION for UCITS and <u>RIAIF applications</u>

When uploading documents to make an initial submission, i.e. Draft 1 (*hereinafter* "D1"), to the Central Bank of Ireland, please name the uploaded documents using the below naming convention as appropriate:

Cover letter

D1 Confirmation from the responsible person

D1 Supplement mark-up

D1 Supplement clean

D1 Prospectus

D1 Financial index confirmation letter (Please note: this may not apply to all funds)

D1 Letter of application seeking approval

D1 Letter regarding investment in AIFs

D1 Section 10 application form

D1 Section 2 application form (Please note: this may not apply to all funds)

# When uploading documents in later drafts/submissions, i.e. Draft 2, Draft 3, etc., (*hereinafter* "D2", "D3", etc.), to the Central Bank of Ireland, please name the uploaded documents using the below naming convention as appropriate:

D2 Confirmation from the responsible person

D2 Supplement mark-up

D2 Supplement clean (where a clean supplement is beneficial to provide at a later draft)

D2 Prospectus (where necessary to provide at a later draft)

D2 Financial index confirmation letter (Please note: this may not apply to all funds)

D2 Letter of application

D2 Letter regarding investment in AIFs

D2 Section 10 application form

D2 Section 2 application form (Please note: this may not apply to all funds)

D3 Confirmation from the responsible person

D3 Supplement mark-up

D3 Supplement clean (where a clean supplement is beneficial to provide at a later draft)

D3 Prospectus (where necessary to provide at a later draft)

D3 Financial index confirmation letter (*Please note: this may not apply to all funds*)

D3 Letter of application

D3 Letter regarding investment in AIFs

D3 Section 10 application form

D3 Section 2 application form (Please note: this may not apply to all funds) And so on.

## When responding to comments at later drafts of the application, please name the uploaded document using the below naming convention as appropriate:

D2 Responses to draft 1 comments D3 Responses to draft 2 comments *And so on* 

T: +353 (0)1 224 5800 E: publications@centralbank.ie www.centralbank.ie

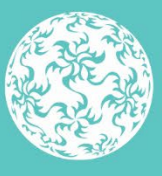

Banc Ceannais na hÉireann Central Bank of Ireland

Eurosystem